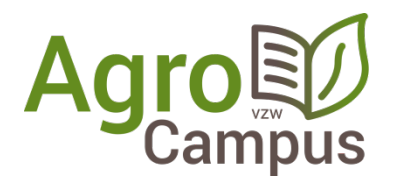

## Aanwezigheidsregistratie in 11 stappen

**<u>Stap 1</u>**: installeer de elDsoftware van de overheid (indien dit nog niet gebeurd is)

http://eid.belgium.be/nl/je\_eid\_gebruiken/de\_eid-middleware\_installeren

Klik op bovenstaande link, kies je besturingssyteem (Windows/Mac/Linux) en voer de QuickInstaller uit.

Stap 2: installeer de eID tool van AgroCampus (indien dit nog niet gebeurd is)

http://varia.boerenbond.be/tools/ncbl/E-ID-Agrocampus-x86.zip

Stap 3: start de software vanuit het menu Start (Alle Programma's/Boerenbond/E-ID AgroCampus)

| Stap 1: Opleidingsnummer                                                                                     |                                                                          |  |
|----------------------------------------------------------------------------------------------------|--------------------------------------------------------------------------|--|
|                                                                                                    |                                                                          |  |
| Opleidingsnummer:                                                                                            |                                                                          |  |
|                                                                                                    | Het opleidingsnummer staat bovenaan op het formulier A7 van de lesgever. |  |
|                                                                                                    |                                                                          |  |
| Stap 2: Selecteer een locatie om o                                                                           | de gegevens op te slaan                                                  |  |
|                                                                                                    |                                                                          |  |
| klik om een locatie te kiezen                                                                                |                                                                          |  |
|                                                                                                    |                                                                          |  |
|                                                                                                    |                                                                          |  |
|                                                                                                    |                                                                          |  |
|                                                                                                    |                                                                          |  |
| Stap 3: Inlezen e-id kaarten                                                                                 |                                                                          |  |
| Stap 3: Inlezen e-id kaarten ——                                                                              |                                                                          |  |
| Stap 3: Inlezen e-id kaarten —                                                                               | Historiek                                                                |  |
| Stap 3: Inlezen e-id kaarten                                                                                 | Historiek                                                                |  |
| Stap 3: Inlezen e-id kaarten                                                                                 | Historiek                                                                |  |
| Stap 3: Inlezen e-id kaarten                                                                                 | Historiek                                                                |  |
| Stap 3: Inlezen e-id kaarten                                                                                 | Historiek                                                                |  |
| Stap 3: Inlezen e-id kaarten                                                                                 | Historiek                                                                |  |
| Stap 3: Inlezen e-id kaarten Start automatisch inlezen Stop automatisch inlezen                              | Historiek                                                                |  |
| Stap 3: Inlezen e-id kaarten<br>Start automatisch inlezen<br>Stop automatisch inlezen                        | Historiek                                                                |  |
| Stap 3: Inlezen e-id kaarten<br>Start automatisch inlezen<br>Stop automatisch inlezen                        | Historiek                                                                |  |
| Stap 3: Inlezen e-id kaarten Start automatisch inlezen Stop automatisch inlezen                              | Historiek                                                                |  |
| Stap 3: Inlezen e-id kaarten<br>Start automatisch inlezen<br>Stop automatisch inlezen<br>StupI het programma | Historiek                                                                |  |
| Stap 3: Inlezen e-id kaarten<br>Start automatisch inlezen<br>Stop automatisch inlezen<br>SLUIT het programma | Historiek                                                                |  |

Stap 4: vul het opleidingsnummer in. De organisator en lesgever krijgen dit per mail van AgroCampus.

Stap 5: kies een locatie voor het registratiebestand. (tip: het bureaublad of desktop is een goed idee)

Stap 6: klik op [start automatisch inlezen]

Stap 7: Breng de eerste E-ID-kaart in. Na enkele ogenblikken verschijnt volgende vraag:

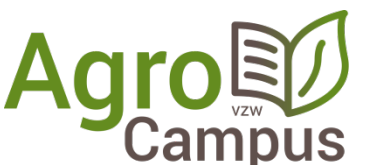

| •                                                                                                    |   |
|----------------------------------------------------------------------------------------------------|---|
| 🔳 Read Identity data 🛛 🗙                                                                                                    |   |
|                                                                                                    |   |
| The following application 'Read E-ID Agrocampus.exe' is trying to read<br>data on the eID card.                                                                    |   |
| Do you allow that?                                                                                                    |   |
|                                                                                                    |   |
| PATH of the application :                                                                                                    |   |
| C:\Users\Verena_Pynaert\AppData\Local\Apps\2.0\<br>760QT1JT.RNY\0HOQ3Q0W.GV4\<br>read.tion_65b1ccfbecf23ee5_0001.0000_b79c4f63eefd0c9b\Read<br>E-ID Agrocampus.exe |   |
| Yes, always Yes No                                                                                                    | ] |

Kies hier voor [Yes, always] (of voor [Ja, altijd]).

Je krijgt de boodschap dat de kaart werd ingelezen.

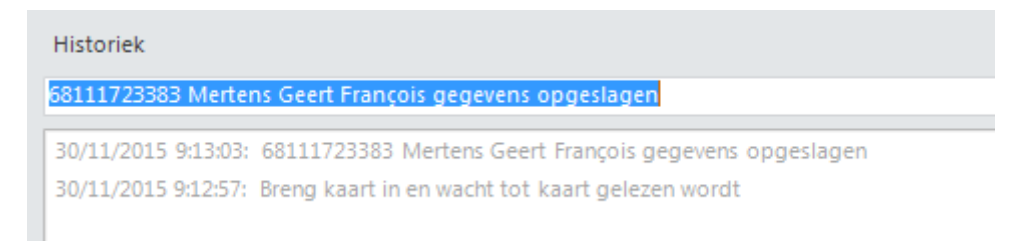

<u>Stap 8:</u> Breng één voor één de E-ID kaarten in en wacht telkens op de boodschap dat de kaart werd ingelezen tot alle deelnemers zijn geregistreerd.

**<u>Stap 9</u>**: Als iedereen geregistreerd werd, klik dan op **[Stop automatisch inlezen]**. Er verschijnt **KLAAR**.

| E Lees | E-ID v. 2.0 - Agrocampus       |                                                                                                    | - |
|--------|--------------------------------|----------------------------------------------------------------------------------------------------|---|
| St     | ap 1: Opleidingsnummer         |                                                                                                    |   |
|        | Opleidingsnummer:              | 56239<br>Het opleidingsnummer staat bovenaan op het formulier A7 van de lesgever.                                                                                                    |   |
| St     | ap 2: Selecteer een locatie om | de gegevens op te slaan                                                                                                    |   |
|        | C:\Users\Verena Pvnaert\De     | esktop\56239test aca                                                                                                    |   |
|        | _,                             |                                                                                                    |   |
| st     | ap 3: Inlezen e-id kaarten     |                                                                                                    |   |
| St     | ap 3: Inlezen e-id kaarten     | Historiek                                                                                                    |   |
| St     | ap 3: Inlezen e-id kaarten     | Historiek<br>87010310290 Pynaert Verena gegevens opgeslagen<br>5/12/2018 10:15:36: 87010310290 Pynaert Verena gegevens opgeslagen<br>5/12/2018 10:15:07: Breng kaart in en wacht tot kaart gelezen wordt |   |
| St     | ap 3: Inlezen e-id kaarten     | Historiek<br>87010310290 Pynaert Verena gegevens opgeslagen<br>5/12/2018 10:15:36: 87010310290 Pynaert Verena gegevens opgeslagen<br>5/12/2018 10:15:07: Breng kaart in en wacht tot kaart gelezen wordt |   |

**<u>Stap 10</u>**: klik vervolgens op **[Sluit het programma]**. Het programma wordt gesloten en je bestand is opgeslagen.

<u>Stap 11:</u> mail het bestand ( \*bureaublad*\*opleidingsnummer.aca* ) met de registraties door naar <u>info@agrocampus.be</u> .